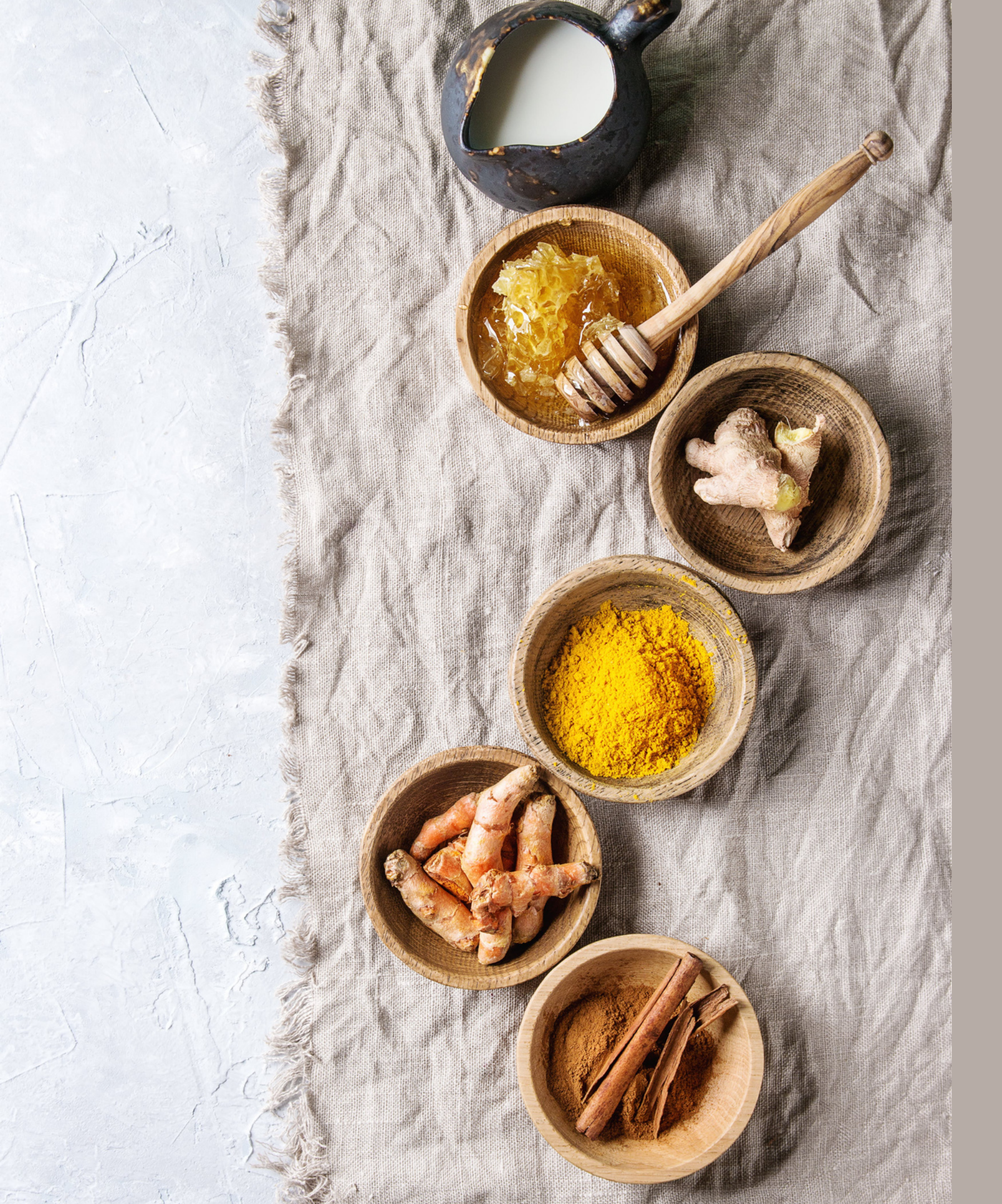

# HOW TO ORDER YOUR SUPPLEMENTS

### A step by step guide

Ol Click on the link below <u>https://www.mydoterra.com/satyatara</u>

# 02 JOIN AND SAVE

03 JOIN dōterra

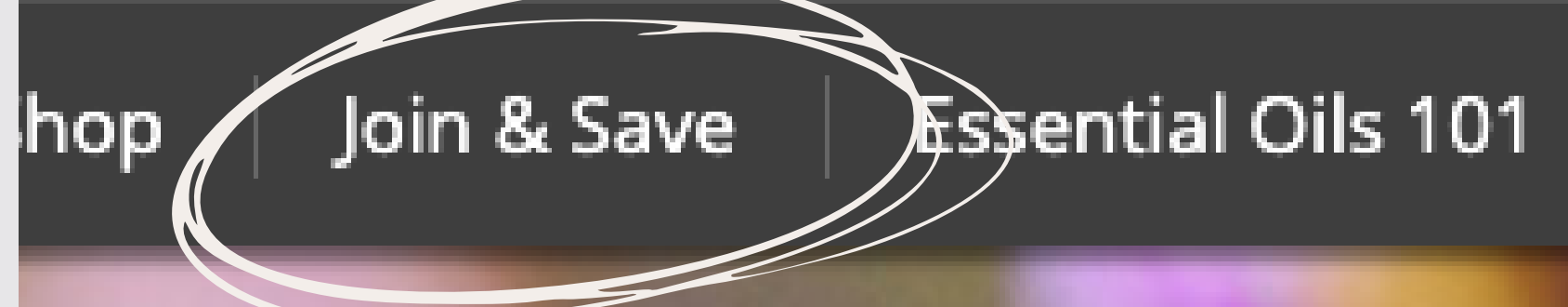

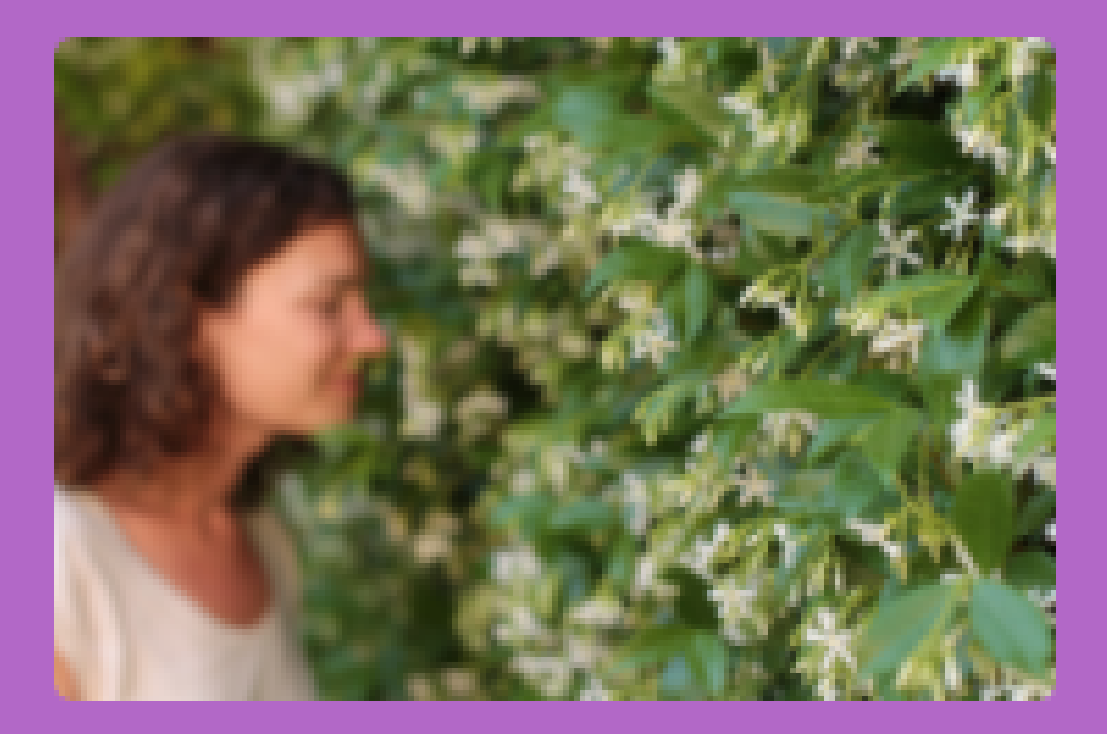

### Tara Walsh

Independent Product Consultant

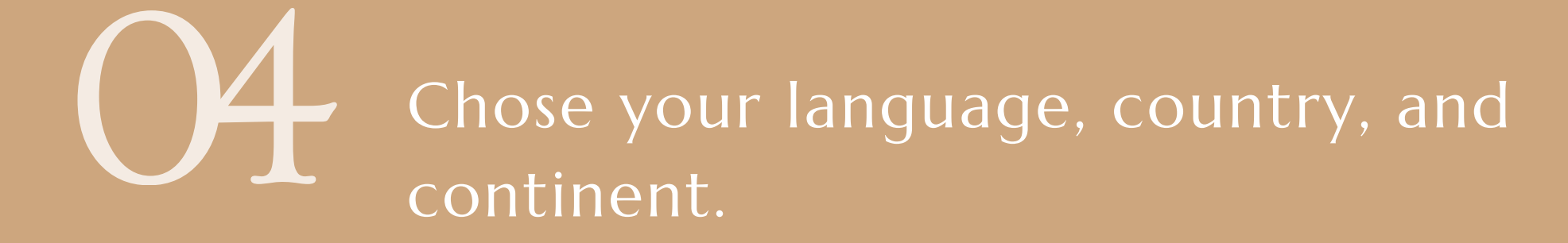

D

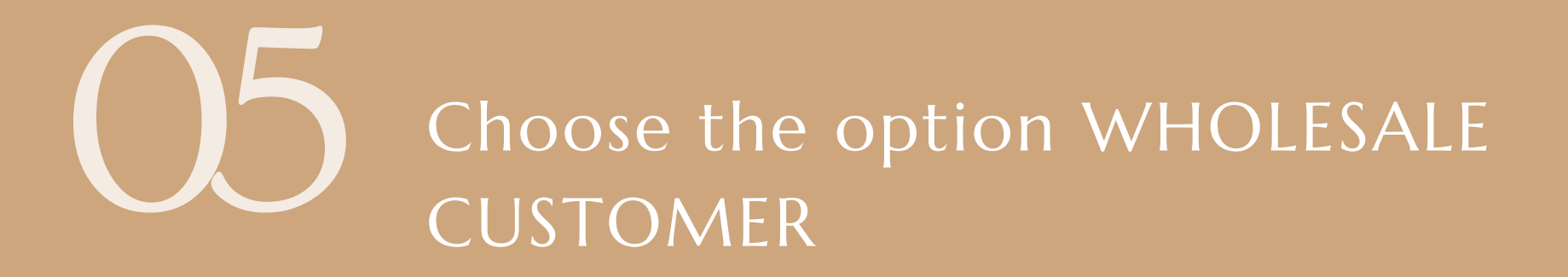

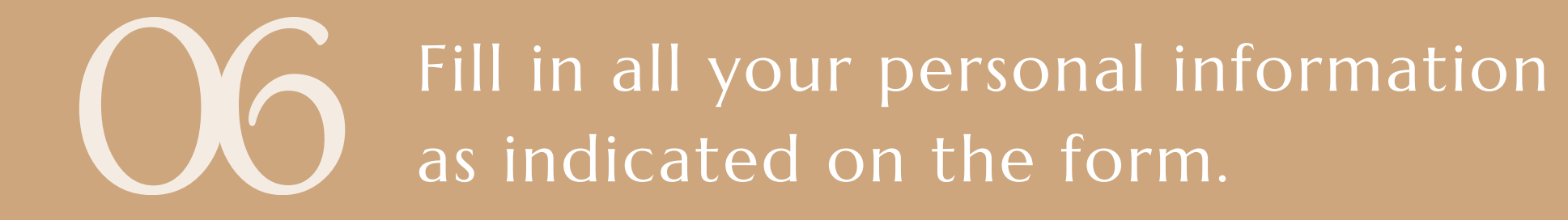

### **ABOUT YOU**

#### Personal Information

| *Primary First Name:     |                                   |
|--------------------------|-----------------------------------|
| *Primary Last Name:      |                                   |
| Co-Applicant First Name: |                                   |
| Co-Applicant Last Name:  |                                   |
| *Address:                |                                   |
| (line 2):                |                                   |
| Province:                | Aberconwy and Colwyn              |
| * *City:                 |                                   |
| * *Zip or Postal Code:   |                                   |
| Region:                  | United Kingdom                    |
| *Time Zone:              | Dublin, Edinburgh, London (GMT+0: |
|                          |                                   |

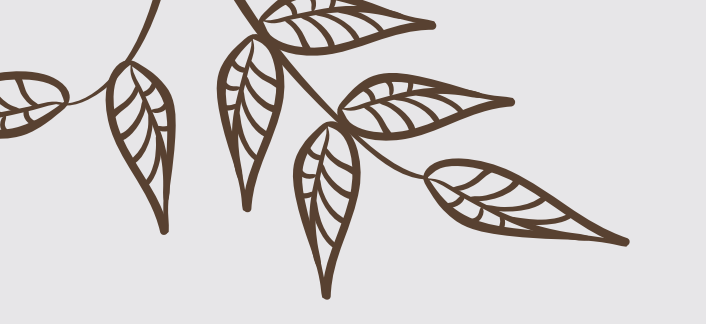

# Add in the ID number of your doTERRA sponsor/enroller.

If I am your enroller please use the following number in both boxes: 2489864

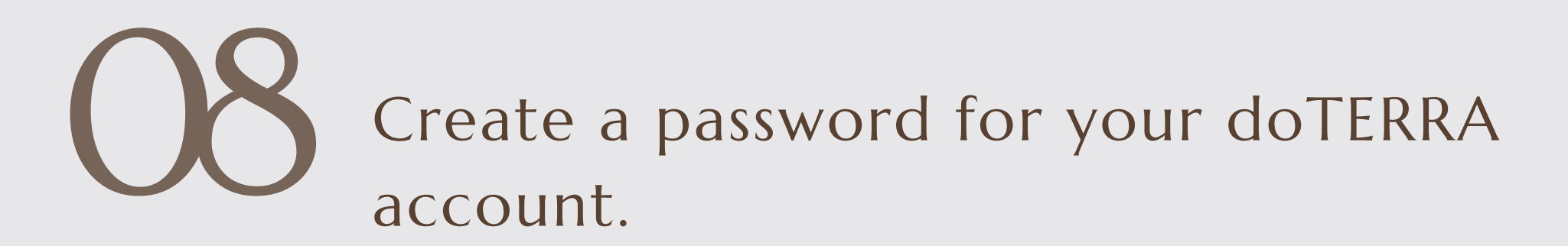

#### Please Enter Your Sponsor ID

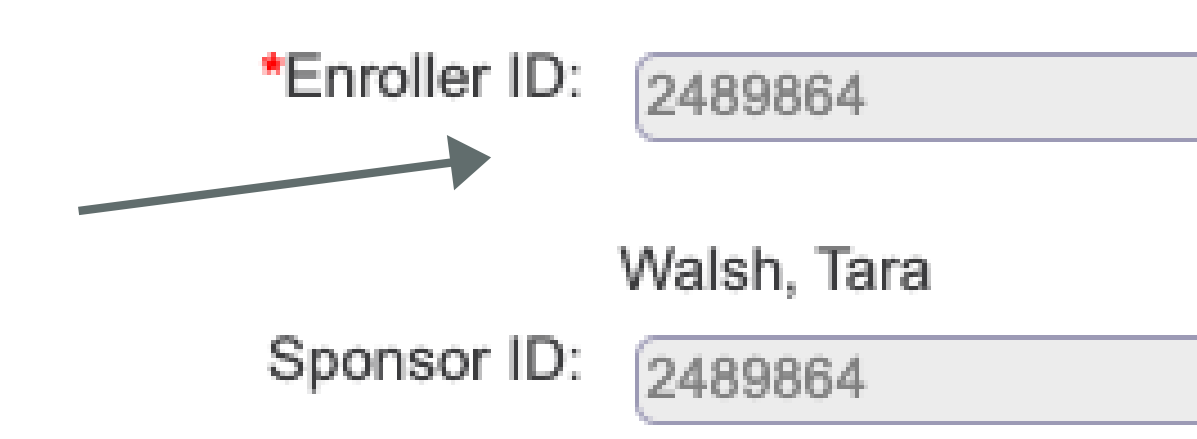

#### Create A Password

## In the scroll bar at the top of the page look for and choose the Cleanse and Restore kit.

#### INCLUDES:

- Probiotics
- Digestive enzymes
- Vitamins and minerals
- Essential oils
- Omegas
- Antioxidants

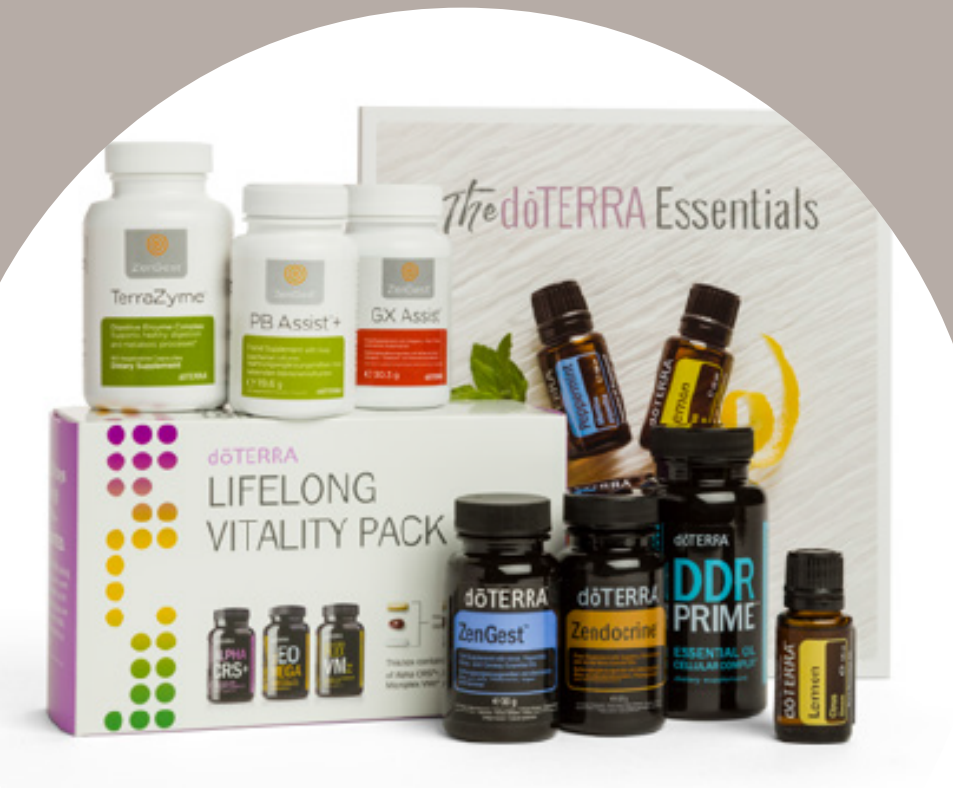

#### **CLEANSE & RESTORE** KIT

'ong Vitality Pack™ (Available in V

# 10 Click on 'TOTALS'

Ð

Fill in your payment information and confirm the delivery address.

# 12 Click on PROCESS NOW

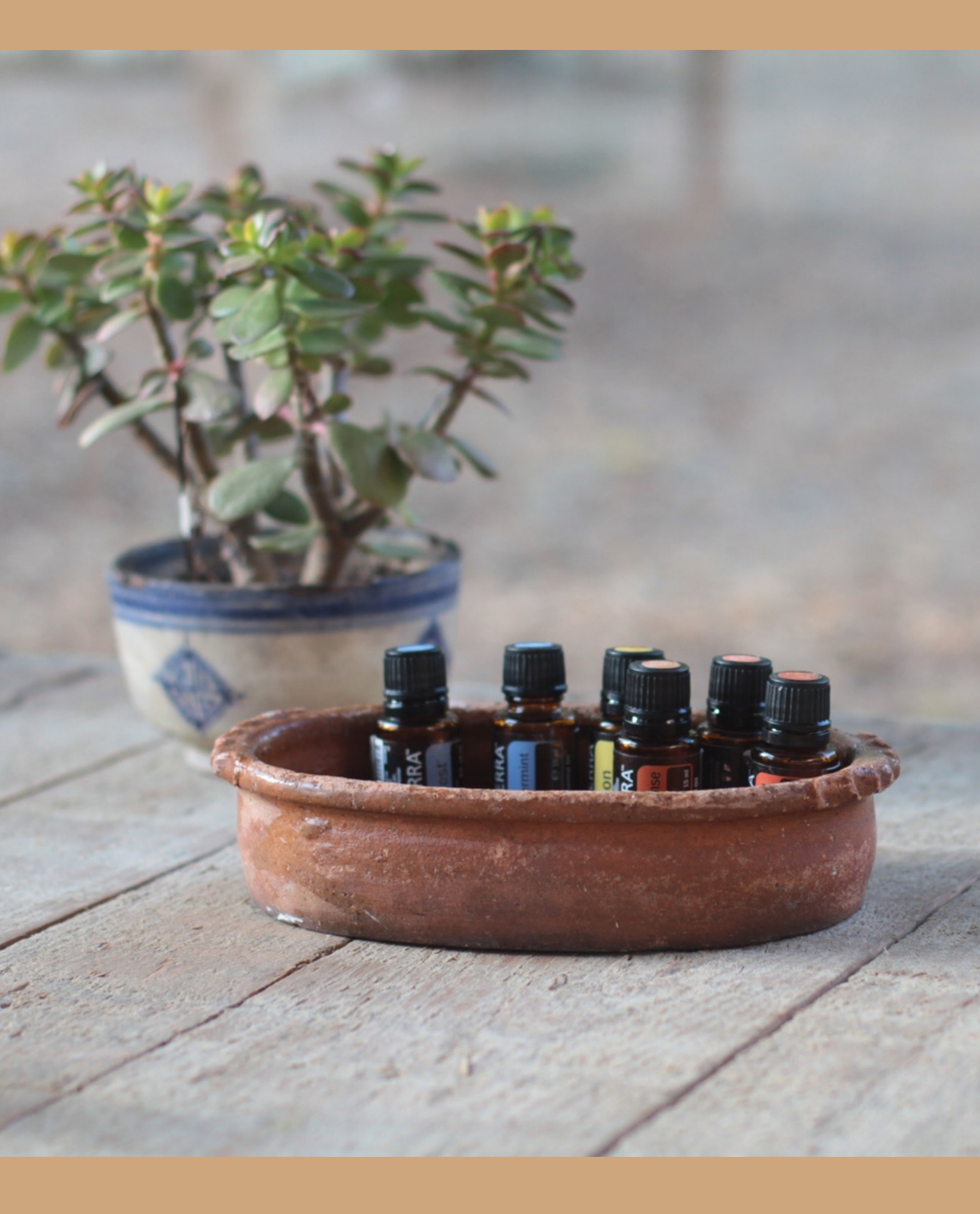

### NEXT STEPS

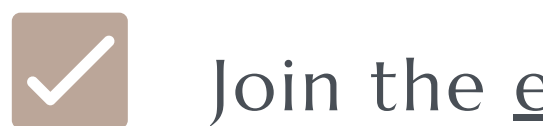

Join the <u>email list</u>

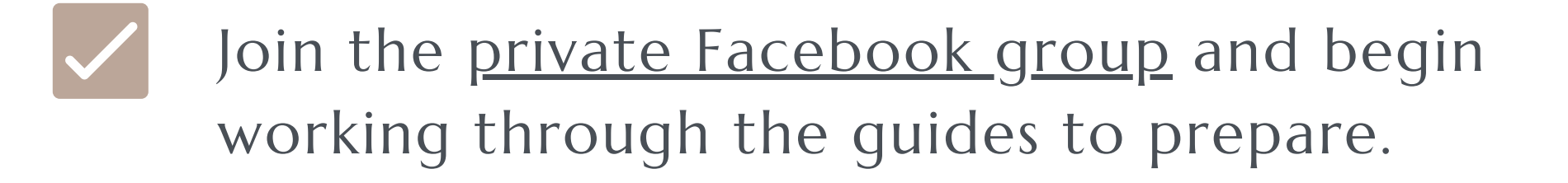

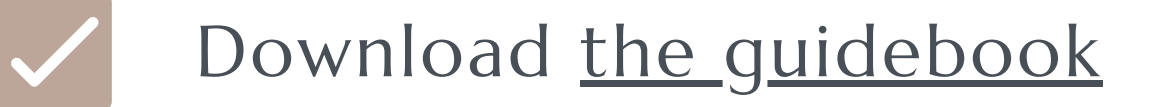

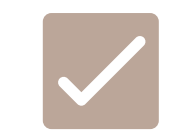

Watch <u>THIS VIDEO</u> for more info on your supplements and the entire program

SEE YOU SOON!

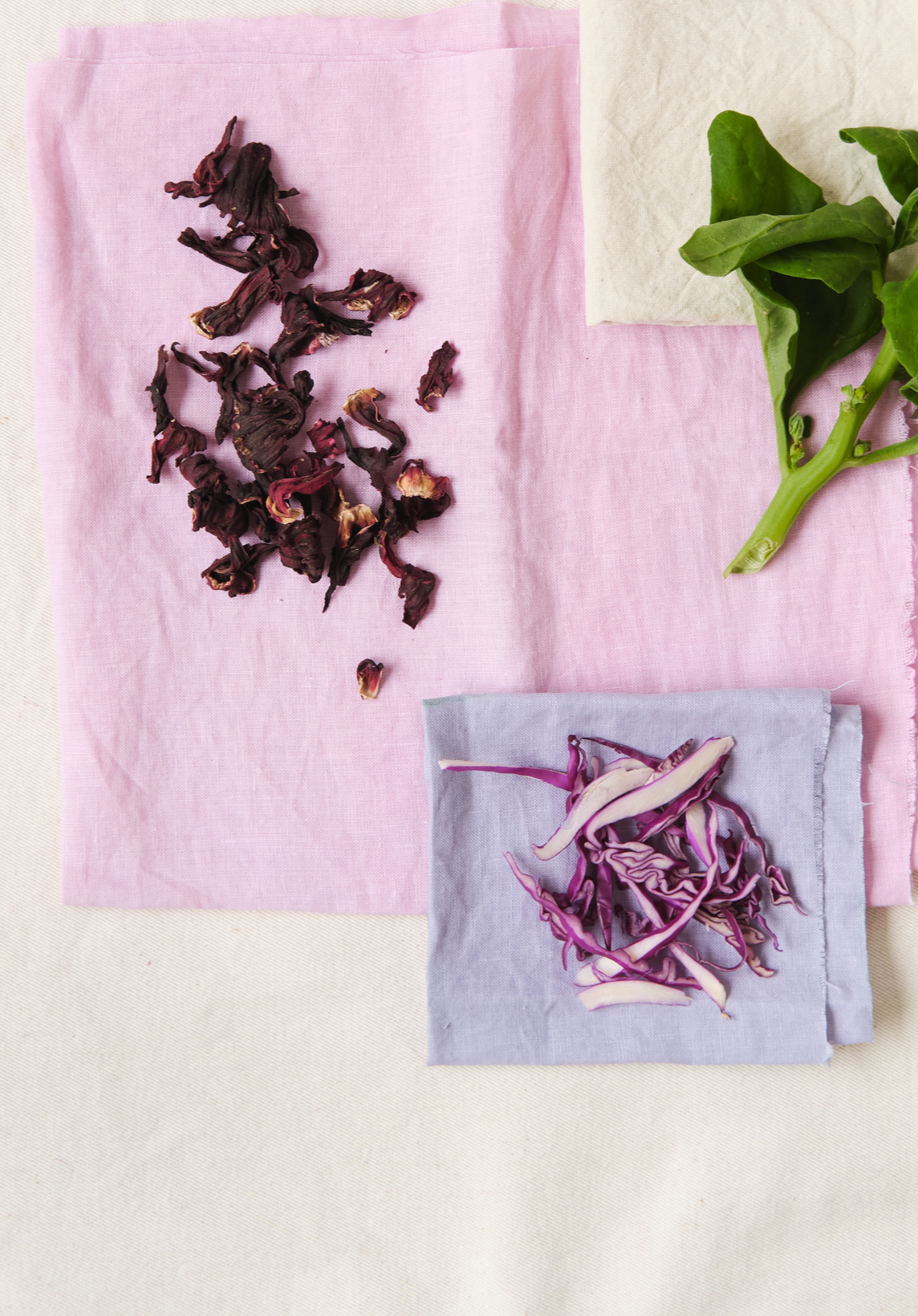